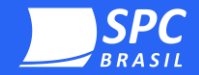

#### Assistente do certificado digital

# **Online A1**

AC CNDL RFB Versão 3.0 – agosto 2024 Sistema CNDL CNDL FCDL CDL SPC Ivvem SPC

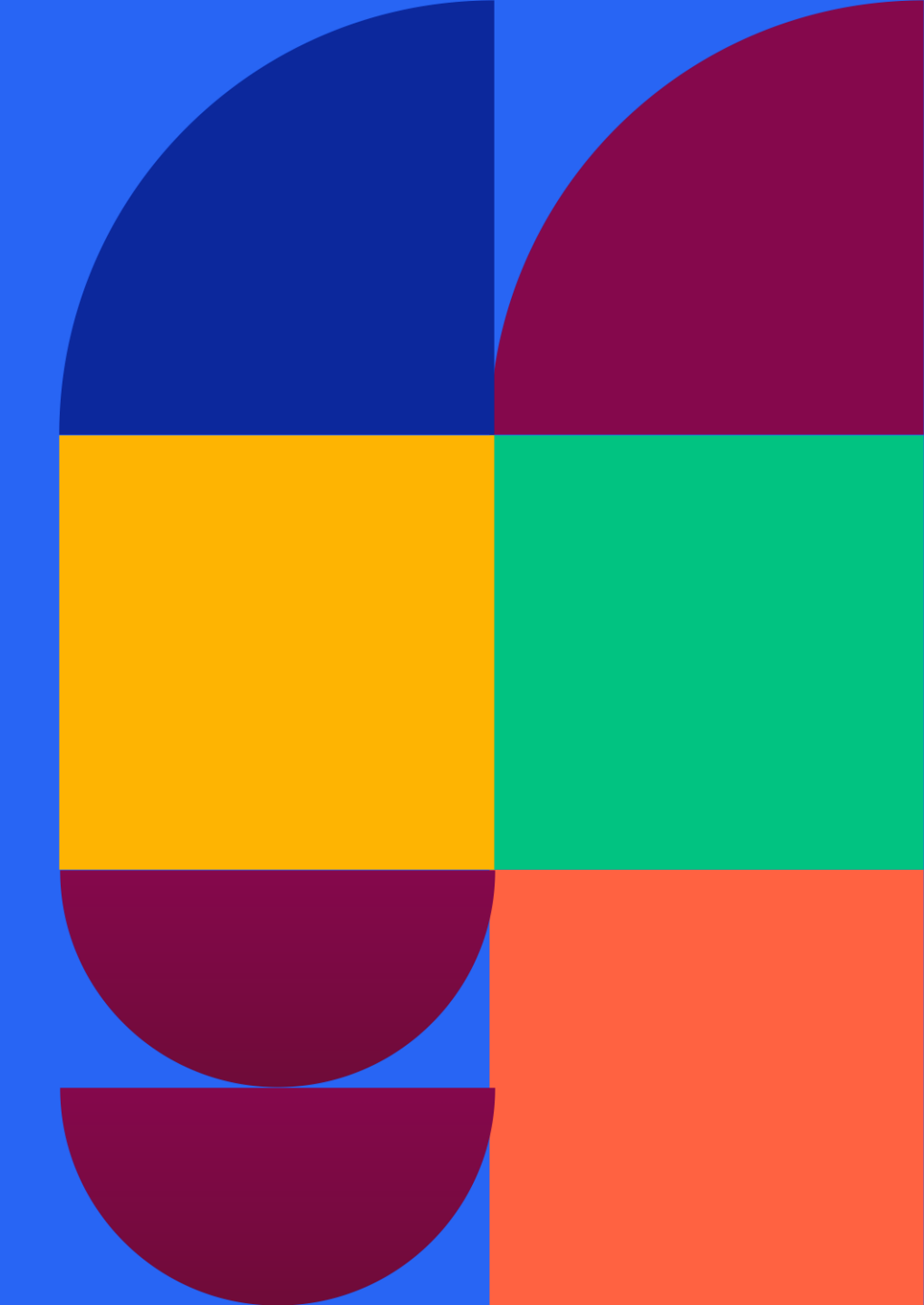

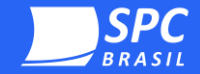

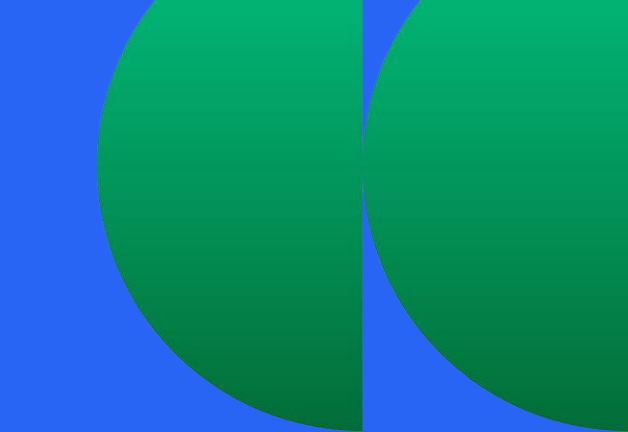

#### Olá!

Esse manual foi elaborado para auxiliar na etapa de instalação do seu certificado digital e-CNPJ A1 através do seu e-CPF A3 válido.

Aqui você encontrará todas as instruções necessárias para que a instalação seja bem-sucedida!

Informação pública: Esse documento foi classificado pela área de Certificação Digital do SPC Brasil e seu acesso está autorizado aos clientes, visando auxiliá-los.

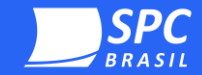

#### **Orientações Gerais**

- A instalação do seu certificado digital e-CNPJ Al será feita pelo Assistente Certificado Digital. Caso tenha outro assistente instalado no computador, é necessário remove-lo para a nova instalação;
- É obrigatório estar com a sua mídia do e-CPF (cartão ou token) no computador para realizar a instalação.

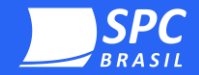

## Orientações de Instalação Al

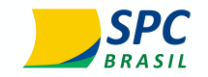

1°-2°-3°-4°-5°-6°-7°-8°-9°-10°-11°-12°-13°-Conclusão

**Passo:** Selecione a opção de certificado digital A1.

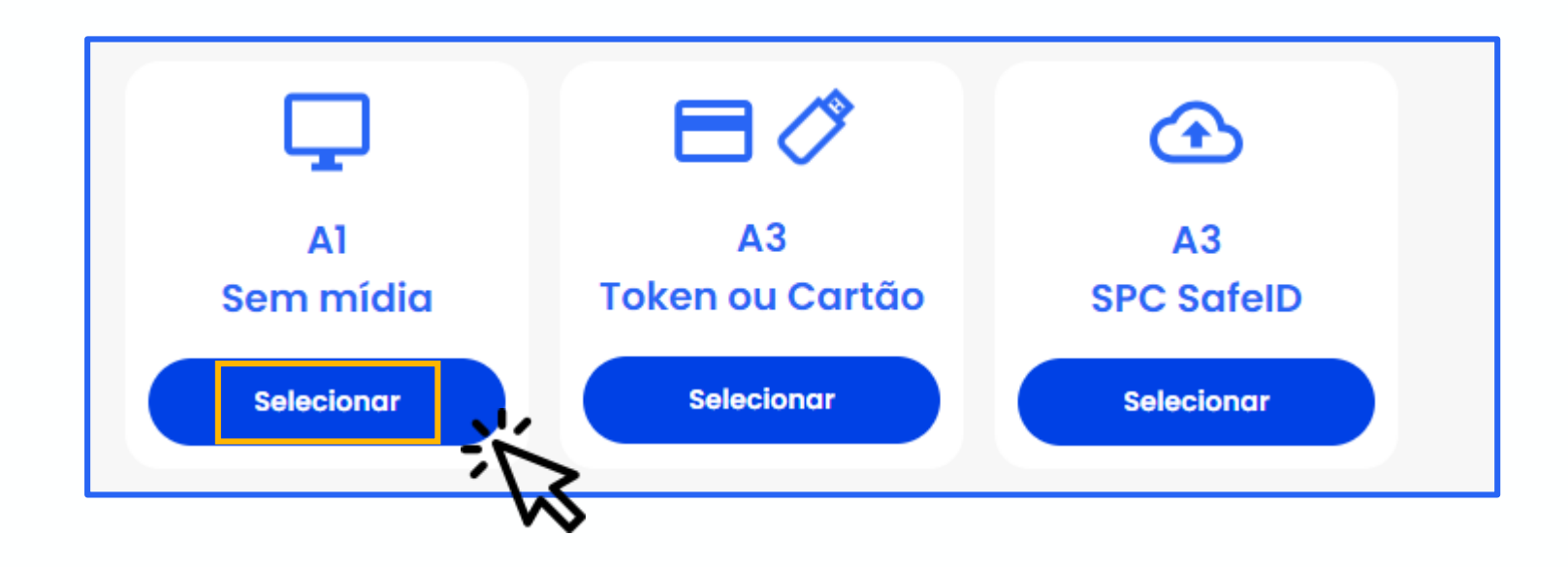

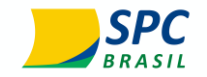

10

**2°** 

#### Orientações de Instalação Online A1

Conclusão

**Passo:** Selecione a opção **"Online".** 

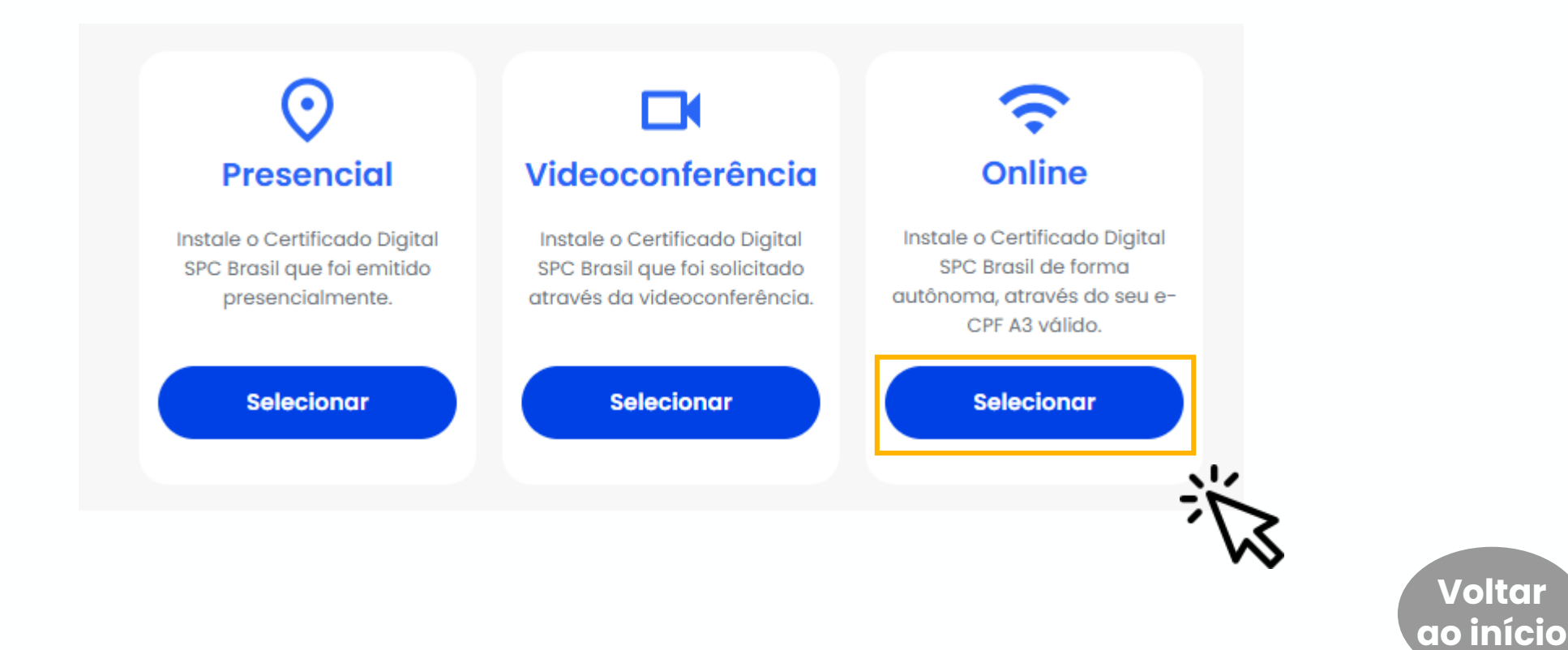

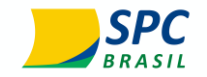

## 1°-2°-3°-4°-5°-6°-7°-8°-9°-10°-11°-12°-13°-Conclusão

**Passo:** Clique em **"Download"** para baixar o Assistente Certificado Digital.

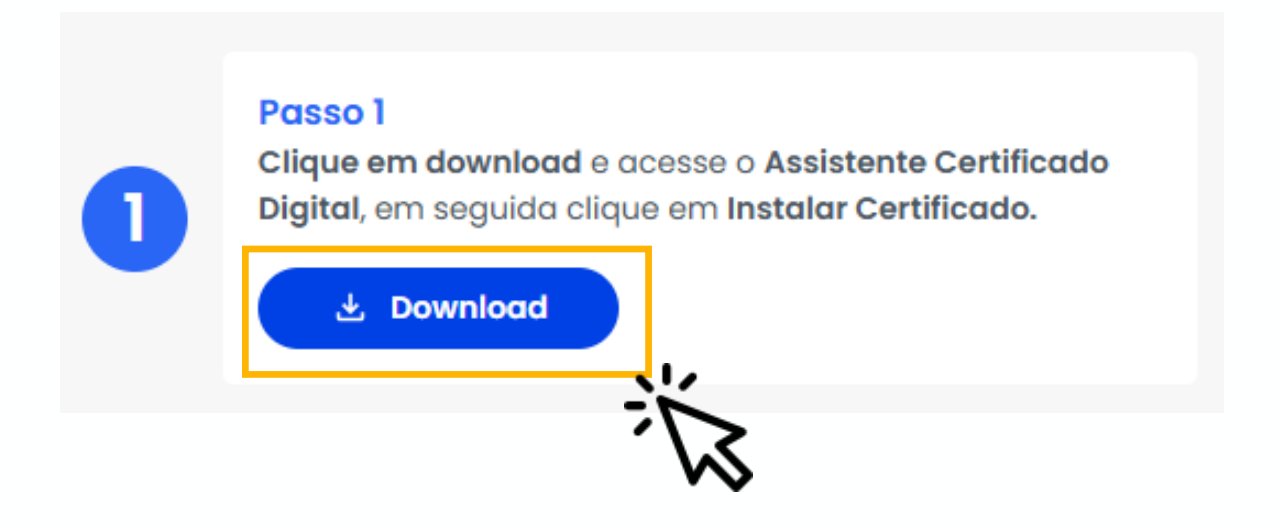

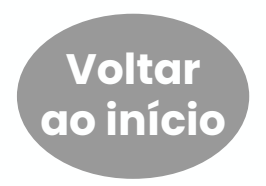

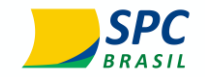

 $1^{\circ}-2^{\circ}-3^{\circ}-4^{\circ}-5^{\circ}-6^{\circ}-7^{\circ}-8^{\circ}-9^{\circ}-10^{\circ}-11^{\circ}-12^{\circ}-13^{\circ}$  Conclusão

**Passo:** O aplicativo será baixado na sua pasta de download, basta clicar para abrir o **"AssistenteCertificadoDigital.application"** após conclusão.

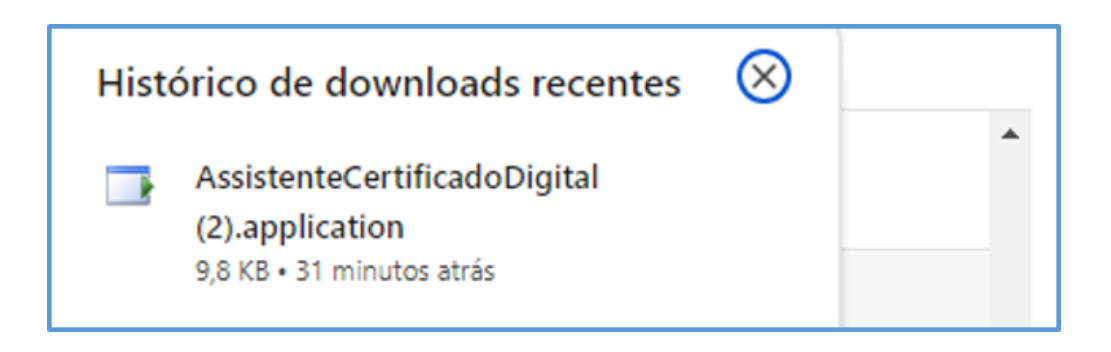

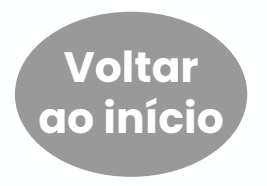

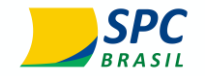

1°

**3°** 

**4°** 

**5°** 

**2°** 

#### Orientações de Instalação Online A1

**Passo:** Ao abrir o aplicativo, clique em "**Instalar**". A tela mudará e iniciará o carregamento, aguarde a conclusão.

| Instalação de Aplicativo - Aviso de Segurança X                                                                                                    | (24%) Instalando Assistente Certificado Digital AC CNDL Produção —                                                                                                   |          |
|----------------------------------------------------------------------------------------------------|----------------------------------------------------------------------------------------------------|----------|
| Não é possível verificar o editor.<br>Tem certeza de que deseja instalar o aplicativo?                                                                                    | Instalando Assistente Certificado Digital AC CNDL Produção<br>Isso pode levar alguns minutos. Você pode usar o computador em outras<br>tarefas durante a instalação. | ⊕↑       |
| Nome:<br>Assistente Certificado Digital AC CNDL Produção<br>De (Passe o mouse sobre a cadeia de caracteres abaixo para ver o domínio completo):<br>ferramentas.spc.org.br | Nome:     Assistente Certificado Digital AC CNDL Produção       De:     ferramentas.spc.org.br                                                                       |          |
| Editor:<br>Editor Desconhecido<br>Instalar<br>Não Instalar                                                                                                    | Baixando: 10,6 MB de 43,6 MB                                                                                                    |          |
| Embora os aplicativos da Internet possam ser úteis, eles podem danificano computador. Se você não confiar na origem, não instale o software. <u>Mais Informações</u>      |                                                                                                    | Cancelar |

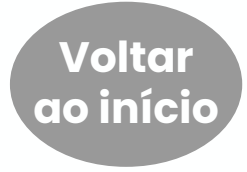

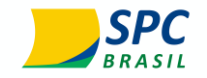

### $1^{\circ} - 2^{\circ} - 3^{\circ} - 4^{\circ} - 5^{\circ} - 6^{\circ} - 7^{\circ} - 8^{\circ} - 9^{\circ} - 10^{\circ} - 11^{\circ} - 12^{\circ} - 13^{\circ} - Conclusão$

#### Pontos de atenção:

- Caso o aplicativo não abra automaticamente, basta procura-lo na sua área de trabalho e clicar duas vezes para abertura;
- Caso possua uma versão antiga do Assistente Certificado Digital, <u>o mesmo deve ser desinstalado e a nova versão</u> <u>instalada</u> para utilização correta do certificado;

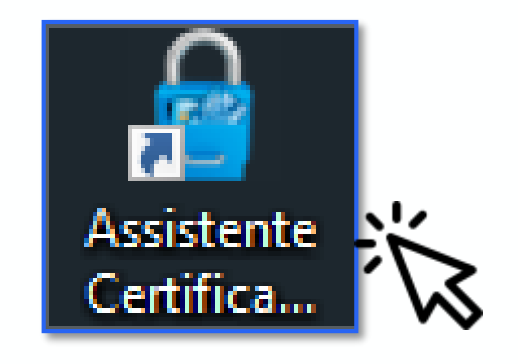

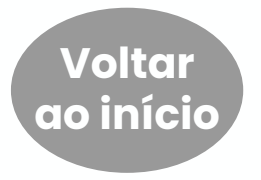

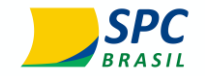

### $1^{\circ} - 2^{\circ} - 3^{\circ} - 4^{\circ} - 5^{\circ} - 6^{\circ} - 7^{\circ} - 8^{\circ} - 9^{\circ} - 10^{\circ} - 11^{\circ} - 12^{\circ} - 13^{\circ} - Conclusão$

#### Pontos de atenção:

Caso seu Windows apresente essa mensagem de segurança, é preciso clicar em "Sim", para validação do certificado digital.

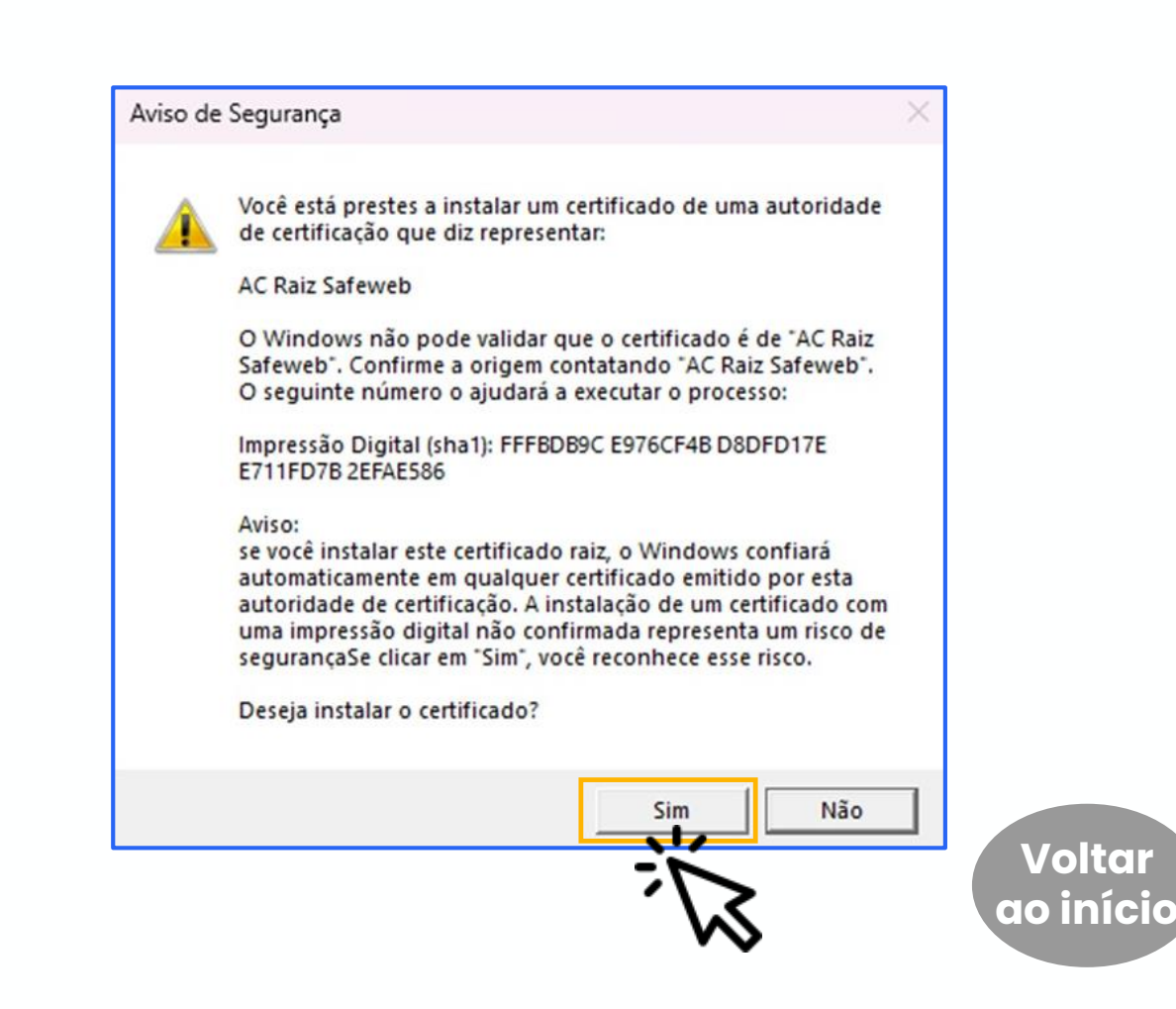

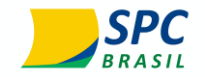

 $1^{\circ} - 2^{\circ} - 3^{\circ} - 4^{\circ} - 5^{\circ} - 6^{\circ} - 7^{\circ} - 8^{\circ} - 9^{\circ} - 10^{\circ} - 11^{\circ} - 12^{\circ} - 13^{\circ} - Conclusão$ 

Passo: Ao abrir o aplicativo Assistente Certificado Digital, essa será a tela apresentada. Clique em "Instalar certificado".

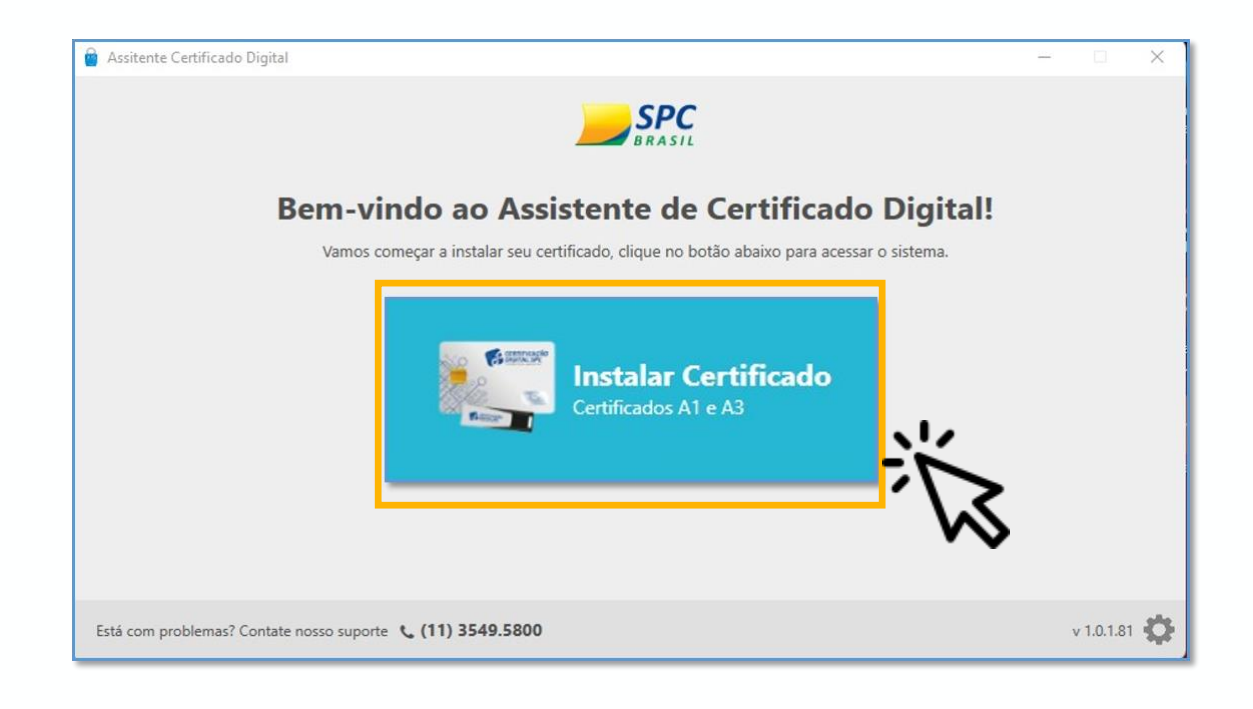

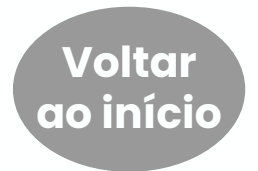

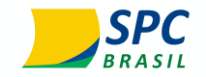

10

**2°** 

**3°** 

**4°** 

#### Orientações de Instalação Online A1

**Passo:** Insira o **número do protocolo do certificado A1 online gerado e o número do CPF do representante legal**, lembre-se: esse processo deve ser feito pelo titular do certificado digital. Depois clique em "**Enviar**".

5° – 6° –

**7°** 

| Número do protocolo | 0 |  |
|---------------------|---|--|
|                     | × |  |
| CPF do titular      | 0 |  |
|                     | × |  |
| Enviar              |   |  |

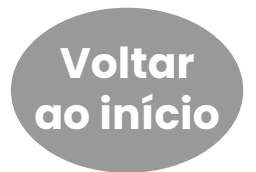

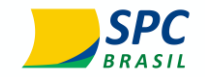

10

**2°** 

#### Orientações de Instalação Online A1

**Passo:** Para esse processo, certifique-se que seu e-CPF (cartão ou token) está conectado no computador, selecione-o e clique em **"Emitir".** 

80

**6°** 

**5°** 

**4°** 

**3°** 

**7°** 

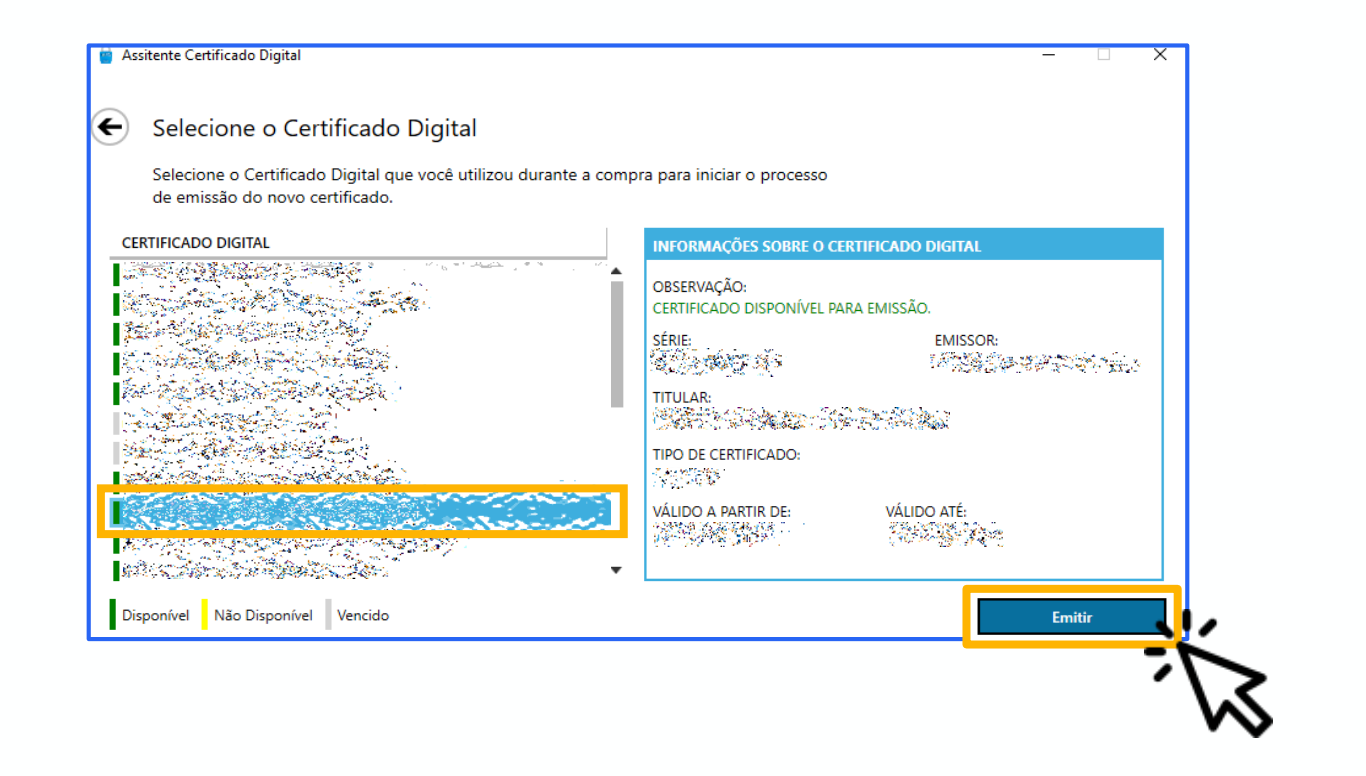

Voltar ao início

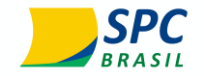

1°

**2°** 

**3°** 

**4°** 

#### Orientações de Instalação Online A1

Passo: Confirme seus dados pessoais e depois clique em "Emitir".

5° – 6° – 7° – 8° –

| Assitente Certificado Digital       |                        |                   |                                              |        |         |                                                                                                    | - |              | × |
|-------------------------------------|------------------------|-------------------|----------------------------------------------|--------|---------|----------------------------------------------------------------------------------------------------|---|--------------|---|
| Emissão e instalação                | do Certificad          | o Digital         |                                              |        |         |                                                                                                    |   |              |   |
| Atualize seus dados, caso necessári | o, e clique no botão p | ara assinar a sol | icitação.                                    |        |         |                                                                                                    |   |              |   |
| Razão Social                        |                        | CNPJ              |                                              |        |         |                                                                                                    |   |              |   |
| Harden Starting                     |                        | <u> 1985</u>      | ina cana ang ang ang ang ang ang ang ang ang |        |         |                                                                                                    |   |              |   |
| Nome completo                       |                        | CPF               |                                              |        |         | Data Nascimento                                                                                                    |   |              |   |
| Marken and States                   | 2                      | 1 Acres           |                                              |        |         |                                                                                                    |   |              |   |
| E-mail                              |                        | DDD               | Telefone                                     |        | DDD     | Celular do titular                                                                                                    |   |              |   |
|                                     |                        |                   |                                              |        |         |                                                                                                    |   |              |   |
| Logradouro                          |                        | Número            |                                              |        | Compler | mento                                                                                                    |   |              |   |
| States of                           |                        | 12                | Sem                                          | Número |         |                                                                                                    |   |              |   |
| Bairro                              | CEP                    |                   | UF                                           | Cidade |         |                                                                                                    |   |              |   |
| States -                            | and the second         | E.                |                                              | 252    |         | , and the second second s |   |              |   |
|                                     |                        |                   |                                              |        |         | Emitir                                                                                                    |   | ĸ            |   |
|                                     |                        |                   |                                              |        |         |                                                                                                    |   | $\mathbf{X}$ | 2 |

**9°** 

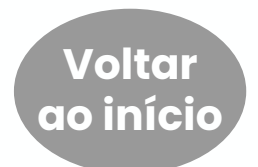

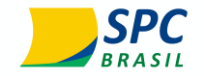

1°

**3°** 

**2°** 

**4°** 

#### Orientações de Instalação Online A1

**Passo:** Defina uma senha de revogação para o novo certificado digital e-CNPJ A1 e clique em **"Cadastrar".** 

5° – 6° – 7° – 8° –

| Assitente Certificado Digital               | -                                                               | ×         |
|---------------------------------------------|-----------------------------------------------------------------|-----------|
| Cadastro da senha de revogação              |                                                                 |           |
| A senha servirá para revogar/cancelar o C   | ertificado Digital em caso de necessidade, como perda ou roubo. |           |
| Senha de revogação*                         |                                                                 |           |
| Confirme a senha de revogação*              |                                                                 |           |
| A senha deve conter entre 8 e 20 caracteres |                                                                 |           |
|                                             |                                                                 |           |
|                                             | Cadastrar                                                       | <br>、 , , |
|                                             |                                                                 | <br>7     |

9°

10°

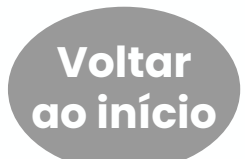

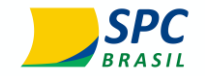

 $1^{9} - 2^{9} - 3^{9} - 4^{9} - 5^{9} - 6^{9} - 7^{9} - 8^{9} - 9^{9} - 10^{9} - 11^{9} - 12^{9} - 13^{9} - Conclusão$ 

**Passo:** Faça a leitura do Termo de titularidade do seu certificado digital e clique em **"Concordar e assinar".** Neste momento a senha de utilização do seu certificado e-CPF será solicitada.

| ncordar com os termos                                        | para instalar                                                                                                    | - 0                                                                                                    | ×          |
|--------------------------------------------------------------|----------------------------------------------------------------------------------------------------|----------------------------------------------------------------------------------------------------|------------|
|                                                              |                                                                                                    |                                                                                                    |            |
|                                                              |                                                                                                    | Concordar e a                                                                                                    | ssinar     |
|                                                              |                                                                                                    | and the second second second second second second second second second second second second second second second                                                    | <b>N</b> . |
|                                                              |                                                                                                    |                                                                                                    | - 1        |
|                                                              |                                                                                                    |                                                                                                    |            |
| C DVP                                                        |                                                                                                    | -                                                                                                    | -          |
| an ADIL                                                      | Tipo Certificado: eCPF A1 Protocolo:                                                                             | Data/Hora: 10/04/2024 16:42:14                                                                                                    |            |
|                                                              |                                                                                                    | _                                                                                                    |            |
|                                                              |                                                                                                    |                                                                                                    |            |
|                                                              | TERMO DE TITULARIDADE DE CERT                                                                                    | IFICADO DIGITAL DE PESSOA FISICA                                                                                                    |            |
| EMENTA: Conforme art. 10                                     | ), § 1º, da Medida Provisória nº 2.200-2, de 24 de agosto                                                        | 5. Revogação do Certificado Digital                                                                                                    |            |
| de 2001, as declarações                                      | em forma eletrônica produzidas com a utilização de                                                               | 5.1. O Titular pode solicitar a revogação do Certificado Digital a qualquer tempo,<br>se a solicitar a revogação do Certificado Digital a qualquer tempo,           |            |
| verdadeiras em relação ao                                    | s signatários, na forma do art. 219. da Lei 10.406. de 10                                                        | Sendo congetoria a solicitação imediata quando:<br>5.1.1 Houver suspeita do comprometimento de sua chave privada, mídia ou senha.                                   |            |
| de janeiro de 2002 - Código                                  | Civil.                                                                                                    | especialmente em caso de perda, furto, roubo, acesso indevido;                                                                                                    |            |
|                                                              |                                                                                                    | 5.1.2 Houver alteração de qualquer informação constante do Certificado.                                                                                             |            |
| 1. Identificação da Autori<br>AR                             | dade certificadora - AC e da Autoridade de Registro -                                                            | 5.2. A revogação pode ser feita no endereço eletrônico                                                                                                    |            |
| Nome AC: AC CNDL RFB                                         |                                                                                                    | forma presencial na AB.                                                                                                    |            |
| Endereço eletrônico: gesta                                   | o_cd@spcbrasil.org.br                                                                                            |                                                                                                    |            |
| Website: http://www.accr                                     | ndl.com.br                                                                                                    | 6. Da Autoridade Certificadora - AC e da Autoridade de Registro - AR                                                                                                |            |
| Nome AR: SPC BRASIL                                          | ash Orafamah sana ha                                                                                             | 6.1 A AC e a AR:                                                                                                    |            |
| Endereço eletronico: satew<br>Telefone: 1135496800           | eb@sateweb.com.br                                                                                                | 6.1.1 Nao mantem copia de segurança da chave privada do titular do Certificado de<br>Assinatura Dialtal nor ela emitido:                                            |            |
|                                                              |                                                                                                    | 6.1.2 Não mantém cópia das senhas de proteção e das senhas das mídias do                                                                                            |            |
| 2. Identificação do Titular                                  | do Certificado Digital                                                                                           | Certificado Digital por ela emitido;                                                                                                    |            |
| Nome:                                                        |                                                                                                    | 6.1.3 Reservam-se ao direito de revogar o Certificado, caso o pagamento não se                                                                                      |            |
| Documento de identificação                                   | 9                                                                                                    | confirme;<br>6.1.4 Maaterilo sinilo dos documentos recebidos                                                                                                    |            |
| RG/Passaporte/RNE: 00000                                     | 000000 Órgilo Expedidor:                                                                                         | 0.1.4 monterao agno dos documentos recebuos.                                                                                                    |            |
| CPF:                                                         |                                                                                                    | 7. Disposição Final                                                                                                    |            |
| PIS/PASEP/CI: 0000000000                                     | 00                                                                                                    | 7.1 A Certificação Digital aplicam-se as disposições normativas da ICP -Brasil                                                                                      |            |
| CAEPF/CEI (Sem DV): 00000<br>Titulo de eleitor: 00000000     | 0000 Zoos: 000 Sectio: 0000 Musicipio/UE:                                                                        | estabelecidas pela AC, Raiz - Instituto Nacional de Tecnología da Informação (111) e<br>pelo Comitê Gestor da ICR -Brasil, disponíveis eletropicamente po, endereco |            |
| E-mail:                                                      | dood zona. doo bessio, dood municipity or .                                                                      | www.iti.gov.br. bem como o Código de Defesa do Consumidor - CDC.                                                                                                    |            |
| Telefone:                                                    |                                                                                                    | 7.2 Este Certificado Digital tem validade de 12 meses a partir da data de emissão.                                                                                  |            |
| Endereco:                                                    | N": 0 Compl.: casa                                                                                               | Para Certificados em Nuvem, observe também o período de uso contratado no                                                                                           |            |
| Bairro:                                                      | Cidade/UF: CEP:                                                                                                  | momento da escolha do produto.                                                                                                    |            |
|                                                              |                                                                                                    | Declaro ter ciência de que a utilização do Certificado Digital obedece,                                                                                             |            |
| 3. Dados para constar no (<br>3.1.É obrigatório o constar    | Certificado Digital                                                                                              | cumulativamente, aos termos da Declaração de Prática de Certificação (DPC) e da<br>Política de Certificado (PC) da AC arima identificada disponhais                 |            |
| as informações do Titular. c                                 | constantes nos documentos apresentados:                                                                          | endereco http://repositorio.acspcbrasil.org.br/ac-cndirfb/.                                                                                                    |            |
| a) Nome completo, sem abi                                    | reviações;                                                                                                    |                                                                                                    |            |
| b) Data de nascimento;                                       |                                                                                                    | Declaro, ainda, que todos os dados informados neste termo são verdadeiros e                                                                                         |            |
| c) Demais campos definidos                                   | s como obrigatórios na Política de Certificado-PC.                                                               | assumo toda e qualquer responsabilidade, no âmbito civil e criminal sobretudo em                                                                                    |            |
| 3.2 Cabe ao Titular, de ac                                   | ordo com a Política de Certificado - PC da Autoridade                                                            | isento a AC CNDL RFB de gualquer encargo ou responsabilidade e areito o dicensto                                                                                    |            |
| emissão do Certificado Dig                                   | ital. O não preenchimento dos campos facultativos pode                                                           | no Termo de Titularidade, assinado digitalmente, via sistema, pelas partes e na                                                                                     |            |
| impossibilitar a sua utilizaci                               | lo em aplicações que os exijam.                                                                                  | presença do Agente de Registro, quando aplicável.                                                                                                    | (NE)       |
| 3.2.1 O Titular declara te                                   | er ciência que o Certificado Digital é um documento                                                              | SÃO PAULO/SP. 10 de Abril de 2024                                                                                                    | AN         |
| eletrônico de caráter públ                                   | lico e seu uso pressupõe a disponibilização de todos os                                                          | SAU PAULU/SP, 10 de Abril de 2024.                                                                                                    |            |
| dados nele contidos.                                         |                                                                                                    |                                                                                                    |            |
| 3.2.2 O Intular declara resil<br>og 83.936/79 o da Loi 7.111 | air no endereço acima mencionado e, conforme decreto<br>5/83, se responsabilita palas declarações acuá prestadas |                                                                                                    |            |
| sob as penas da lei, para os                                 | fins do disposto no item 3.2.3.1 do DOC-ICP-05 instituído                                                        |                                                                                                    |            |
| por Resolução do Comitê G                                    | estor da ICP-Brasil.                                                                                             |                                                                                                    |            |
|                                                              |                                                                                                    |                                                                                                    | (-)        |
| 4. Responsabilidades do T                                    | itular                                                                                                    |                                                                                                    |            |
| a 1 apresentar a docume                                      | otacao em sua versão original oticial tisica ou digital                                                          |                                                                                                    |            |

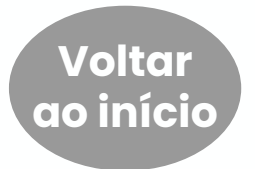

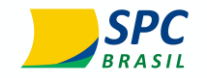

1°-2°-3°-4°-5°-6°-7°-8°-9°-10°-11°-12°-13°-Conclusão

**Passo:** Será necessário criar uma senha para o backup (cópia de segurança) do certificado digital A1, em seguida clique em **"ok".** 

| Cadastre a senha de la | oackup do seu Certificado Di | igital. Você precisará dela p | ara reinstalar seu Certific | ado Digital, caso |
|------------------------|------------------------------|-------------------------------|-----------------------------|-------------------|
| Senha                  | Confir                       | rmar Senha                    |                             |                   |
|                        |                              |                               |                             |                   |
|                        |                              |                               |                             | ok                |

#### Confira os critérios da senha backup (cópia de segurança):

- Mínimo de 4 e no máximo 8 caracteres;
- Não pode conter caractere especial (.,!@\*);
- Pode ser alfanumérica;
- Não é possível a recuperação, portanto anote e guarde em um local seguro.

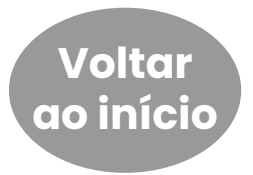

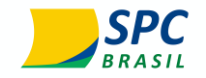

 $1^{\circ} - 2^{\circ} - 3^{\circ} - 4^{\circ} - 5^{\circ} - 6^{\circ} - 7^{\circ} - 8^{\circ} - 9^{\circ} - 10^{\circ} - 11^{\circ} - 12^{\circ} - 13^{\circ} - Conclusão$ 

Passo: Selecione uma pasta em seu computador para salvar o arquivo referente ao backup (cópia de segurança). Dê preferência à área de trabalho para ficar mais fácil a localização. É importante que você salve essa cópia em um pendrive, HD externo ou até mesmo no e-mail.

| Organizar ▼       Nova pasta         Image: Show pasta       Data de modificação       Tipo         Image: Show pasta       Data de modificação       Tipo         Image: Show pasta       Image: Show pasta       Image: Show pasta         Image: Show pasta       Image: Show pasta       Image: Show pasta         Image: Show pasta       Image: Show pasta       Image: Show pasta         Image: Show pasta       Image: Show pasta       Image: Show pasta         Image: Show pasta       Image: Show pasta       Image: Show pasta         Image: Show pasta       Image: Show pasta       Image: Show pasta         Image: Show pasta       Image: Show pasta       Image: Show pasta         Image: Show pasta       Image: Show pasta       Image: Show pasta         Image: Show pasta       Image: Show pasta       Image: Show pasta         Image: Show pasta       Image: Show pasta       Image: Show pasta         Image: Show pasta       Image: Show pasta       Image: Show pasta         Image: Show pasta       Image: Show pasta       Image: Show pasta         Image: Show pasta       Image: Show pasta       Image: Show pasta         Image: Show pasta       Image: Show pasta       Image: Show pasta         Image: Show pasta       Image: Show pasta       Image: Sho                                                                                                    | ≣ ▼ 😢 |
|----------------------------------------------------------------------------------------------------|-------|
| ■ Este Computador       Nome       Data de modificação       Tipo       Tamanho         ■ Área de Trabalho       ■       Image: Seconda de modificação       Tipo       Tamanho         ● Downloads       ■       Image: Seconda de modificação       Image: Seconda de modificação       Image: Seconda de modificação         ● Músicas       ■       ■       ■       ■       ■       ■                                                                                                    |       |
| Area de Trabalhc       Documentos       Downloads       Imagens       Músicas                                                                                                    |       |
| Documentos       ↓ Downloads       ■ Imagens       ↓ Músicas                                                                                                    |       |
| ↓ Downloads ■ Imagens ♪ Músicas                                                                                                    |       |
| ■ Imagens Músicas                                                                                                    |       |
| Músicas                                                                                                    |       |
|                                                                                                    |       |
| Objetos 3D Nilión de la construcción de la construcción de la const |       |
| Videos                                                                                                    |       |
|                                                                                                    |       |
|                                                                                                    |       |
| Nome:                                                                                                    | ~     |
| Tipo: Certificado (*.pfx)                                                                                                    | ~     |

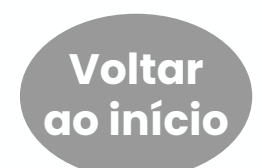

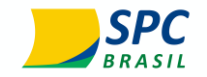

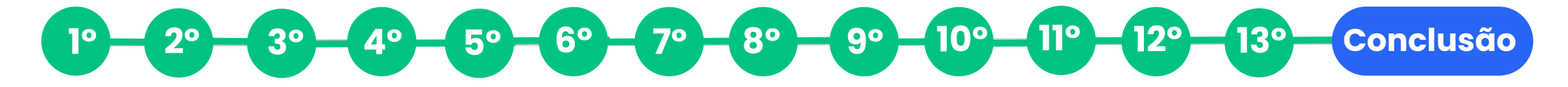

#### Passo: Parabéns! Certificado e-CNPJ Al online foi instalado com sucesso.

Confirme os dados apresentados na sua tela e clique em "**Concluir**". Pode prosseguir com a utilização normal do seu certificado.

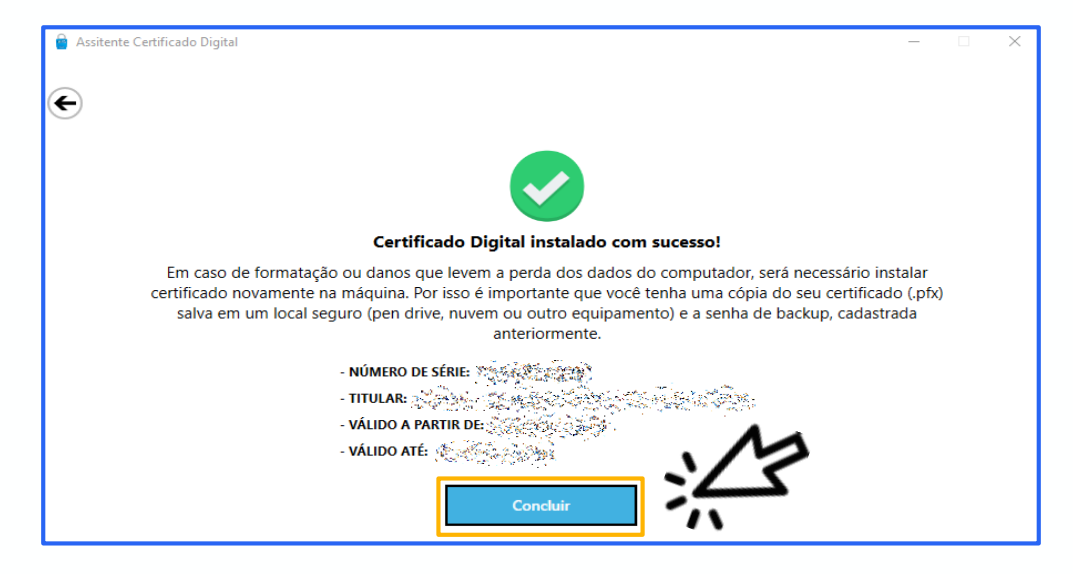

Para instalar o backup (cópia de segurança), <u>clique aqui</u> para conferir as orientações.

Voltar ao início

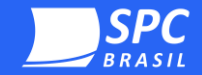

#### **Ficou com dúvida?** Nós podemos ajudar!

Email: sac.cd@spcbrasil.com.br Telegram: @spcsac\_bot Site: https://spcbrasil.org.br/certificacaodigital/ Telefone Clientes: (11) 4003 0683 Opção 1 (11) 3549 6800 Opção 1

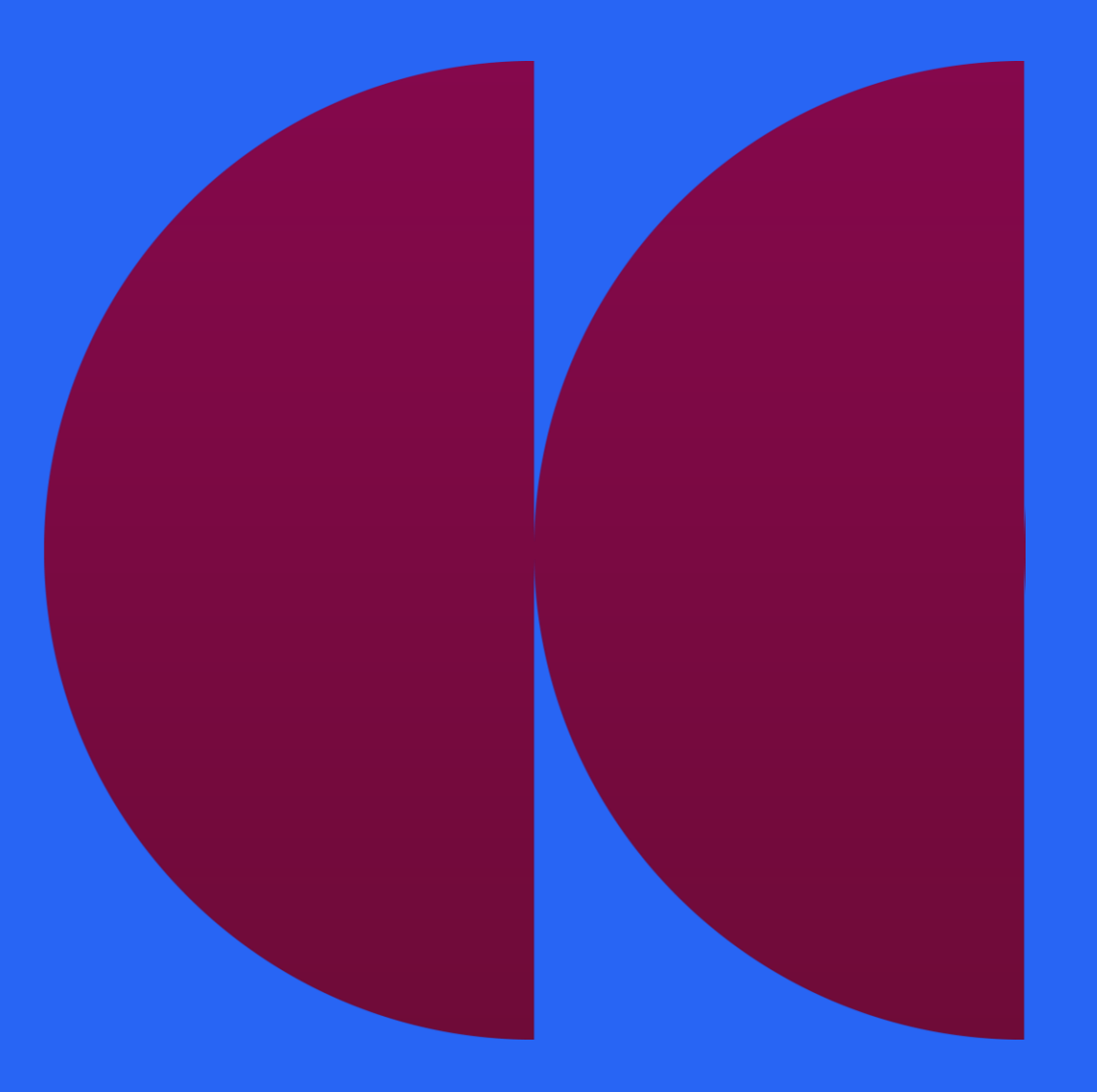

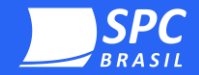

#### Assistente do certificado digital

# **Online A1**

AC CNDL RFB Versão 3.0 – agosto 2024 Sistema CNDL CNDL FCDL CDL SPC Ivvem SPC

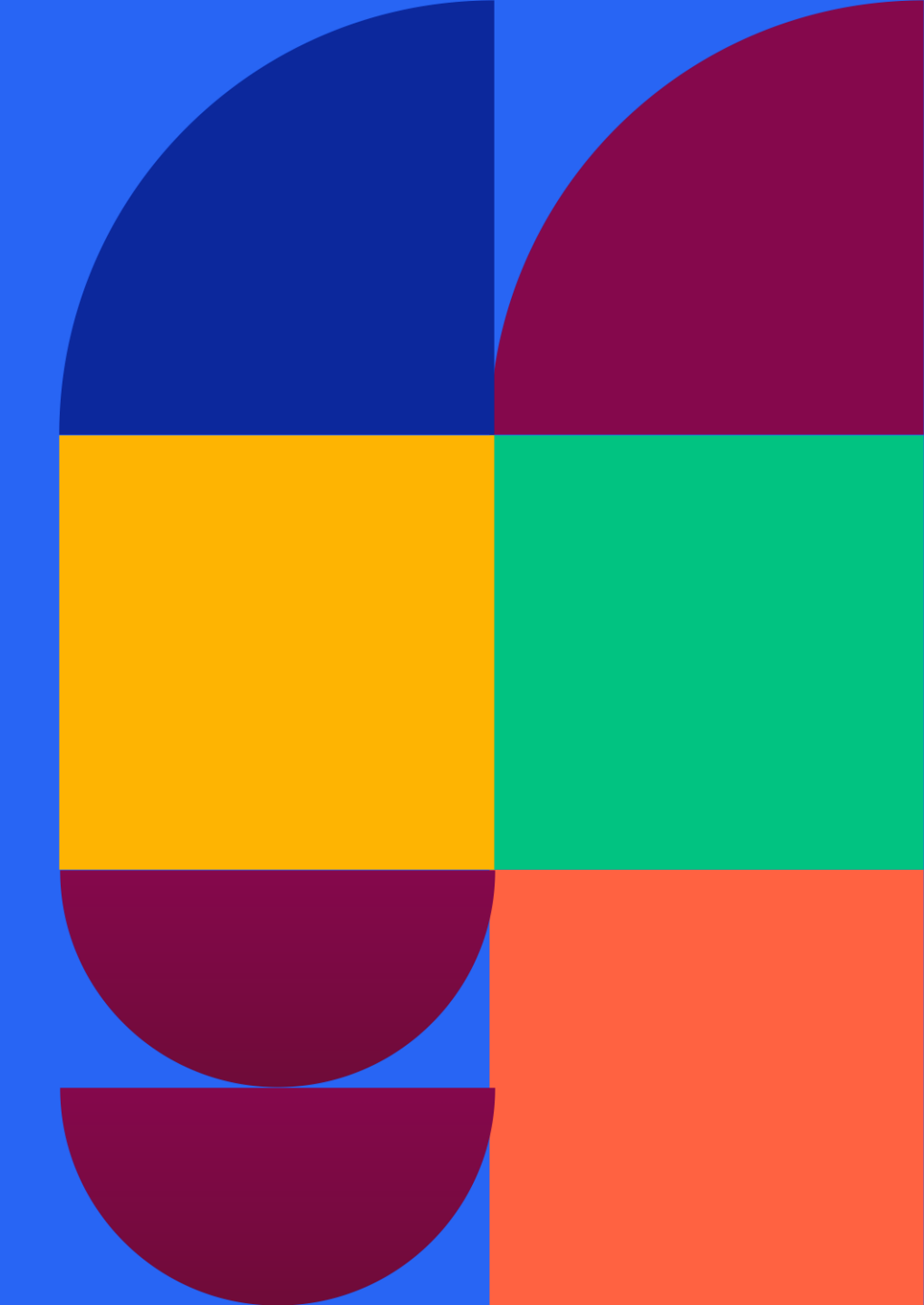